# บทที่ 9

## การสำรองรหัสและข้อมูล

การสำรองไฟล์ทำได้หลายวิธี เช่น การใช้เมนูสำรองข้อมูล หรือ การสำเนาเฉพาะไฟล์ R506YYYY.mdb หรือ การสำเนา(Copy) Folder R506 ทั้ง Folder ไปเก็บไว้ใน Drive อื่น ซึ่งหากมีการ เขียนแผนที่ใหม่ๆมาแผนที่ดังกล่าวก็จะถูกสำรองไว้ด้วย ในเอกสารฉบับนี้ขอเสนอการสำเนาไฟล์ทั้ง Folder R506 ซึ่งมีขั้นตอนดังนี้

1.ดับเบิลคลิกเข้าไปใน Drive C: -> คลิกเมาส์ขวาที่ Folder R506 -> Copy

| Local Disk (C:)<br>File Home Share View                                                                                                    |                                    |                                                                                                    |                                                                                                    |                 |                                                                                                    |                                                                                                    | -    | - 0        | ×<br>^ <b>(</b> |
|----------------------------------------------------------------------------------------------------|------------------------------------|----------------------------------------------------------------------------------------------------|----------------------------------------------------------------------------------------------------|-----------------|----------------------------------------------------------------------------------------------------|----------------------------------------------------------------------------------------------------|------|------------|-----------------|
| Pin to Quick<br>access<br>Pinto Quick<br>Copy<br>Paste<br>Cilipboard                                                                                                    | Move Copy<br>to • Copy<br>to • Org | Delete Rename                                                                                                    | New item •                                                                                                    | Properties open | Open ▼<br>Edit<br>History                                                                                                    | Select all<br>Select none<br>Invert selection<br>Select                                                                                                    |      |            |                 |
| ← → ∽ ↑ 🏪 → This PC → Local Disl                                                                                                    | k (C:) →                           |                                                                                                    |                                                                                                    |                 |                                                                                                    |                                                                                                    | 5 V  | Search Lo. | . ,o            |
| ★ Quick access                                                                                                    | ^                                  | Name                                                                                                    |                                                                                                    | Date mod        | ified                                                                                                    | Туре                                                                                                    | Size |            |                 |
| <ul> <li>Downloads</li> <li>Desktop</li> <li>192.169.1.62</li> <li>Documents</li> <li>Pictures</li> <li>2559</li> <li>30360_rad_studio_10_seattle_firemonke</li> <li>Desktop</li> <li>OneDrive</li> <li>com304</li> <li>This PC</li> <li>Desktop</li> <li>Documents</li> <li>Downloads</li> <li>Music</li> <li>Pictures</li> <li>Videos</li> </ul> | ,∦<br>∦<br>∦<br>∦<br>y_accessib ∦  | <ul> <li>NHDSetUp.iss</li> <li>R506_UBON</li> <li>R506_UBON</li> <li>R506_UBON</li> <li>R506_SK_old</li> <li>Epi_Info</li> <li>Windows</li> <li>Program Filk</li> <li>R506_Kathiba</li> <li>R506_Vala</li> <li>R506_Vala</li> <li>R506_Nance</li> <li>R506_Nance</li> <li>R506_Nance</li> <li>R506_Vala</li> <li>R506_Nance</li> <li>R506_Nance</li> <li>R506_Vala</li> <li>R506_Nance</li> <li>R506_Nance</li> <li>R506_Nance</li> <li>R506_Vala</li> <li>R506_Nance</li> <li>R506_Nance</li> <li< th=""><th>Open           Open in new window           Pin to Quick access           Monage with ACDSe of po 3           Bunibusputufful OneNote           Share with           Good coles Synchronizatic<br/>Restore previous versions           Combine supported files in A<br/>moute in library<br/>Pin to Start           multi-Y SSOR.rs*           Outon satisfulam           Duolobus-YSSOR.rs*           Duolobus-YSSOR.rs*           Send to           Cut           Copy           Paste</th><th>on &gt;<br/>Acrobat</th><th>12:00<br/>12:00<br/>15:49<br/>21:40<br/>17:21<br/>10:39<br/>9:58<br/>15:56<br/>9:46<br/>8:57<br/>18:23<br/>15:52<br/>8:46<br/>11:18<br/>23:58<br/>10:48<br/>10:10<br/>10:06<br/>10:47<br/>17:48</th><th>ISS File<br/>ISS File<br/>File folder<br/>File folder</th><th></th><th>2 KB</th><th></th></li<></ul> | Open           Open in new window           Pin to Quick access           Monage with ACDSe of po 3           Bunibusputufful OneNote           Share with           Good coles Synchronizatic<br>Restore previous versions           Combine supported files in A<br>moute in library<br>Pin to Start           multi-Y SSOR.rs*           Outon satisfulam           Duolobus-YSSOR.rs*           Duolobus-YSSOR.rs*           Send to           Cut           Copy           Paste | on ><br>Acrobat | 12:00<br>12:00<br>15:49<br>21:40<br>17:21<br>10:39<br>9:58<br>15:56<br>9:46<br>8:57<br>18:23<br>15:52<br>8:46<br>11:18<br>23:58<br>10:48<br>10:10<br>10:06<br>10:47<br>17:48 | ISS File<br>ISS File<br>File folder<br>File folder |      | 2 KB       |                 |
| Local Disk (C:)                                                                                                    | ~                                  | R506_BK                                                                                                    | Create shortcut<br>Delete<br>Rename                                                                                                    |                 | 11:50                                                                                                    | File folder                                                                                                    |      |            |                 |

2. คลิกเลือก Drive D: หรือ E: -> Paste เพื่อวางไฟล์ที่สำเนามา

| Image: Share     View       File     Home                                                                                                    | Local Disk (D:)                                                                                                    | - □ ×<br>^ 6                                                                                                    |
|----------------------------------------------------------------------------------------------------|----------------------------------------------------------------------------------------------------|----------------------------------------------------------------------------------------------------|
|                                                                                                    | Copy Delete Rename Drame Tolder New Item Copen Copen C |                                                                                                    |
| $\leftarrow$ $\rightarrow$ $\checkmark$ $\uparrow$ $\blacksquare$ $\rightarrow$ This PC $\Rightarrow$ Local Disk (D:) $\Rightarrow$                                                                                                    | ~                                                                                                    | Search Lo P                                                                                                    |
| <ul> <li>Pictures</li> <li>Videos</li> <li>Local Disk (C:)</li> <li>Local Disk (E:)</li> <li>DVD RW Drive (F:)</li> <li>Libraries</li> <li>Network</li> <li>NB-304-430</li> <li>SERVER</li> <li>Control Panel</li> <li>Recycle Bin</li> <li>databackup</li> <li>Map_ssuhusu</li> <li>Map_ssuhusu</li> <li>Map_ssuhusu</li> <li>Mapvill_uivasu</li> <li>New folder</li> </ul> | <ul> <li>&gt; 00_SIS_Mapping</li> <li>Ib8490538bf77705a17e4cf9</li> <li>Ib45490538bf77705a17e4cf9</li> <li>Ib45490516587342b7</li> <li>S2b2625baf60c642dd53bb</li> <li>Group by</li> <li>Group by</li> <li>Group by</li> <li>Group by</li> <li>Group by</li> <li>Customize this folder</li> <li>Paste shortcut</li> <li>Undo Delete</li> <li>Ctrl+Z</li> <li>Share with</li> <li>OD</li> <li>One Health</li> <li>Properties</li> <li>Properties</li> <li>Install</li> <li>Rabie</li> <li>Rabie</li> <li>Rabie</li> <li>Rabie</li> <li>Rabie</li> <li>Rabie</li> <li>Rabie</li> <li>Rabie</li> <li>Rabie</li> <li>Rabie</li> <li>Rabie</li> <li>Rabie</li> <li>Install.res.1028.dll</li> </ul>                                                                                                    | Image: State State Stat |
| New folder (2)                                                                                                    | v <                                                                                                    | >                                                                                                    |
| 61 items                                                                                                    |                                                                                                    |                                                                                                    |

### 📭 5% complete $\times$ Copying 5,885 items from Local Disk (C:) to Local Disk (D:) 5% complete н × Speed: 53.3 MB/s Name: Bkdata Time remaining: About 1 minute and 30 seconds Items remaining: 5,883 (4.13 GB) Fewer details 🕳 🛛 🛃 🧧 = 🗍 Local Disk (D:) X Home Share View 0 🔏 Cut New item -🍋 Open 👻 🕂 Select all \* × ₫ ~ 4 M- Copy path Easy access • 🔀 Edit Move to • Pin to Quick Copy Paste Copy to • Delete Rename New Properties 🚺 Paste shortcut A History folde Select Clipboard Organize Open → 👻 🛧 📥 > This PC > Local Disk (D:) v Ö Search Lo... P ← Pictures 00\_SIS\_Mapping งานแต่ง install.res.1033.dll Videos 1b8490538bf7f705a17e4cf9 1132618 install.res.1036.dll . 1ประชุมแพทย์รักษาใช้เลือดออก190259 install.res.1040.dll eula.1028 🏪 Local Disk (C:) 35ddb900f1c916587342b758452b eula.1031 install.res.1041.dll \_\_\_ Local Disk (D:) 52b2625baf60c642dd53bb eula.1033 install.res.1042.dll - Local Disk (E:) install.res.2052.dll Adobe Acrobat 8 Professional\_Program eula.1036 DVD RW Drive (F:) af34bcaa2aced75c3f5655d5c6c960c7 eula.1040 install.res.3082.dll Libraries eula.1041 M255z\_WebUp\_Wi AppServ A Network corriculum-qa2557(13-7-58)pdf eula.1042 phpmydream NB-304-430 EFM 94 TOP AIR PLAY (ประจำวันเสาร์ที่ 16 เมษายน 2559) eula.2052 📜 pmj FEMT eula.3082 SERVER Pop58 Mapping\_60\_new 📓 globdata 🕘 R5062558\_สำรอง Control Panel HiddenFixer\_1945\_Win7\_Vista\_XP New folder 🔁 t2-ok Recycle Bin HiddenFixer\_1945\_Win7\_Vista\_XP EVC\_RED OD databackup One Health HiddenFixer\_1945\_Win10\_81\_8 BVC\_RED Map\_ต.บาโหย HiddenFixer\_1945\_Win10\_81\_8 vcredist Map\_สะบ้าย้อย R506 html5 ewinscp\_201104011 Mapvill\_บางกล่ำ 😹 install **ยนด**์ แผนภูมิ1 🔄 install Rabie คณ แผนกุม2 Mapvill\_บ้านหาร RanodExport\_Setup\_Postgres 🚳 install.res.1028.dll Mapvill\_แม่ทอม ดู่มือR506ฉบับสงขลา install.res.1031.dll New folder New folder (2) < EE 💌 61 items 1 item selected

## 3.Windows จะทำการสำเนาข้อมูลไปยัง Drive ที่เลือกไว้

การสำรองไฟล์เฉพาะไฟล์ที่เก็บข้อมูลไว้ โดยสำรองไฟล์ R506YYYY.mdb (YYYY=ปีพ.ศ. เช่น R5062559.mdb) ซึ่งไฟล์ดังกล่าวจะเก็บข้อมูลทั้งหมดในปีนั้นๆ ตั้งแต่ข้อมูลผู้ป่วย ข้อมูลหมู่บ้าน ตำบล อำเภอ ประชากร เป็นต้น ซึ่งขั้นตอนมีดังนี้

1.ดับเบิลคลิก Drive C: -> ดับเบิลคลิก R506

| 😋 🔵 🗢 🚈 🕨 Compu         | ter 🕨 System (C:) 🕨                                                                                              | <ul> <li>✓</li> <li>✓</li></ul> | C:)         | <u>م</u> |
|-------------------------|----------------------------------------------------------------------------------------------------|----------------------------------------------------------------------------------------------------|-------------|----------|
| Organize 👻 🔭 🔭 Ope      | n Include in library 👻 Share with 👻                                                                              | Burn New folder                                                                                                    | 8== -       |          |
| 🛠 Favorites             | Name                                                                                                    | Date modified                                                                                                    | Туре        | Siz      |
| Desktop                 |                                                                                                    | 20/01/2559 8:44                                                                                                    | File folder |          |
| Downloads               | 📕 Fuji Xerox                                                                                                    | 04/10/2559 10:50                                                                                                    | File folder |          |
| 🕮 Recent Places         | and the second second second second second second second second second second second second second second second | 29/09/2559 20:03                                                                                                    | File folder |          |
|                         | 1 ดับเบิลดลิก ที่CAR506                                                                                          | 04/10/2559 8:49                                                                                                    | File folder |          |
| 🥽 Libraries             | 1.0106060116011 010. (13000                                                                                      | 29/09/2559 20:12                                                                                                    | File folder |          |
| Documents               | ufLogs                                                                                                    | 14/07/2552 10:20                                                                                                    | File folder |          |
| 🌙 Music                 | ogram Files                                                                                                    | 04/10/2559 10:33                                                                                                    | File folder |          |
| Pictures                | gram Files (x86)                                                                                                 | 07/10/2559 11:01                                                                                                    | File folder |          |
| Videos                  | - And And And And And And And And And And                                                                        | 05/10/2559 14:11                                                                                                    | File folder |          |
|                         | 📕 R506                                                                                                    | 15/12/2559 16:03                                                                                                    | File folder |          |
| Computer                | IS RS06_old                                                                                                    | 15/12/2559 15:58                                                                                                    | Filefolder  |          |
| 🏭 System (C:)           | R506_SK                                                                                                    | 30/11/2559 9:32                                                                                                    | File folder |          |
| 👝 Data (D:)             | 퉬 Users                                                                                                    | 04/10/2559 10:25                                                                                                    | File folder |          |
| 👝 Backup (E:)           | Ju Windows                                                                                                    | 11/10/2559 9:11                                                                                                    | File folder |          |
| 🙀 Network               |                                                                                                    |                                                                                                    |             |          |
|                         | ٠ II                                                                                                    | 1                                                                                                    |             | +        |
| R506 Dat<br>File folder | e modified: 15/12/2559 16:03                                                                                     |                                                                                                    |             |          |

2. Copy ไฟล์ R506YYYY.mdb เช่น R5062559.mdb ,R5062560.mdb เป็นต้น

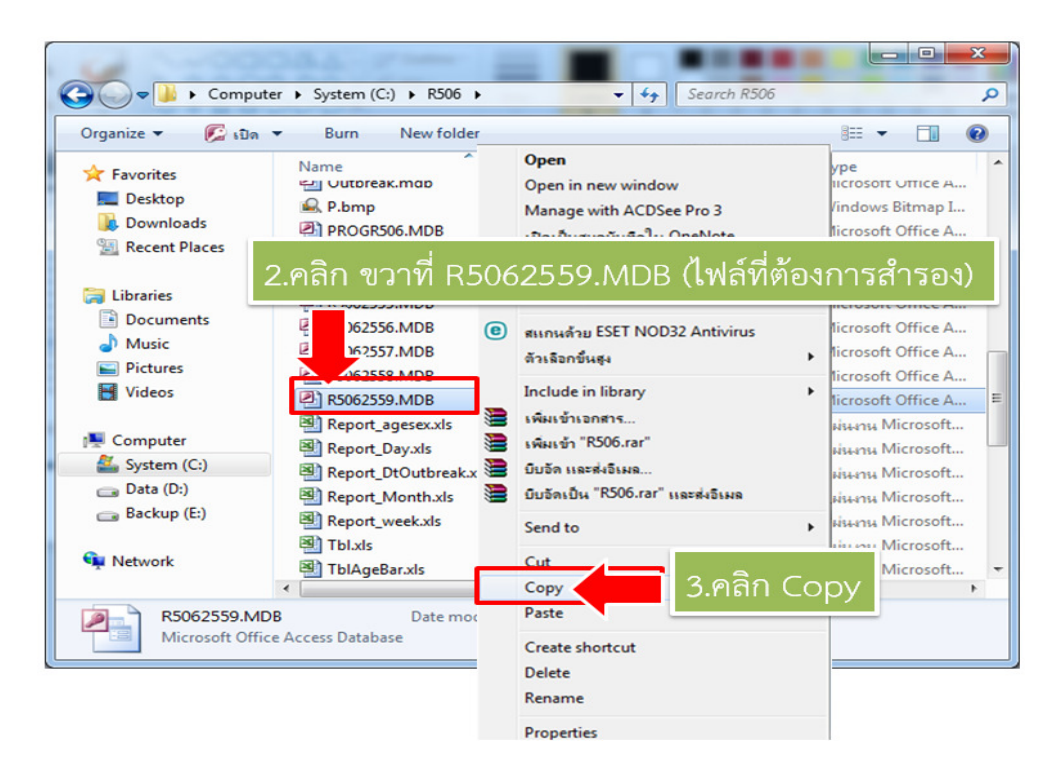

| v 🕞 🕨 Compu                                                                                                    | ter 🕨 Backup (E:) 🕨                                                              |                                                                               | arch Backup | (E) <b>P</b>                                                                                                    |
|----------------------------------------------------------------------------------------------------|----------------------------------------------------------------------------------|-------------------------------------------------------------------------------|-------------|----------------------------------------------------------------------------------------------------|
| Organize 👻 Include                                                                                                    | in library 🔻 Share wi                                                            | th 🔻 Burn New folder                                                          |             | 8== 🕶 🔳 😧                                                                                                    |
| <ul> <li>★ Favorites</li> <li>■ Desktop</li> <li>Downloads</li> <li>3</li> <li>3</li> <li>3</li> <li>3</li> <li>4</li> <li>4</li> <li>5</li> <li>4</li> <li>5</li> <li>5</li> <li>5</li> <li>5</li> <li>5</li> <li>5</li> <li>5</li> <li>6</li> <li>5</li> <li>5</li> <li>5</li> <li>5</li> <li>5</li> <li>5</li> <li>5</li> <li>5</li> <li>5</li> <li>5</li> <li>5</li> <li>5</li> <li>5</li> <li>5</li> <li>5</li> <li>5</li> <li>5</li> <li>6</li> <li>5</li> <li>6</li> <li>6</li> <li>6</li> <li>6</li> <li>6</li> <li>7</li> <li>6</li> <li>7</li> <li>7</li> <li>7</li> <li>8</li> <li>7</li> <li>7</li> <li>8</li> <li>7</li> <li>8</li> <li>7</li> <li>8</li> <li>8</li> <li>9</li> <li>8</li> <li>9</li> <li>9</li></ul> | Name<br>304-R81<br>Ms Office 2007 T<br>Part No.99-01208<br>WindowsImageB         | hai Full with serial<br>4-552 DRV_SMCWUSB-G<br>ackup                          |             | Date modified<br>07/12/2559 16:07<br>04/10/2559 8:35<br>07/10/2559 11:02                                                                                                    |
| <ul> <li>Libraries</li> <li>Documents</li> <li>Music</li> <li>Pictures</li> <li>Videos</li> </ul>                                                                                                    | <ul> <li>4. คลิกเมาส์</li> <li>พ.ศ. พ.ศ. พ.ศ. พ.ศ. พ.ศ. พ.ศ. พ.ศ. พ.ศ.</li></ul> | ส์ขวาตรงพื้นที่ว่าง<br>กระรอส์เป็งแกรม R506.pptx                              |             | 6. Piari FOLGEr<br>11/2559 8:08<br>10/2559 11:00<br>17/2559 10:16                                                                                                    |
| System (C:)<br>Data (D:)<br>Backup (E:)<br>Network                                                                                                    | •                                                                                | View<br>Sort by<br>Group by<br>Refresh                                        | *           | Fuider       Fortcut       Shortcut       Microsoft Office Access 2007 ฐานข้อมูล       Windows Bitmap Image       Contact       isaners Microsoft Office Word       Journal Document |
| 9 items                                                                                                    |                                                                                  | Customize this folder<br>Paste<br>Paste shortcut<br>Undo Delete<br>Share with | Ctrl+Z      |                                                                                                    |
| 5. คลี                                                                                                    | าก New                                                                           | New<br>Properties                                                             | ·           | Briefcase                                                                                                    |

3. สร้าง Folder ใหม่ใน Drive ที่เราต้องการเก็บสำเนา

4.ตั้งชื่อ Folder เป็น R506Backup

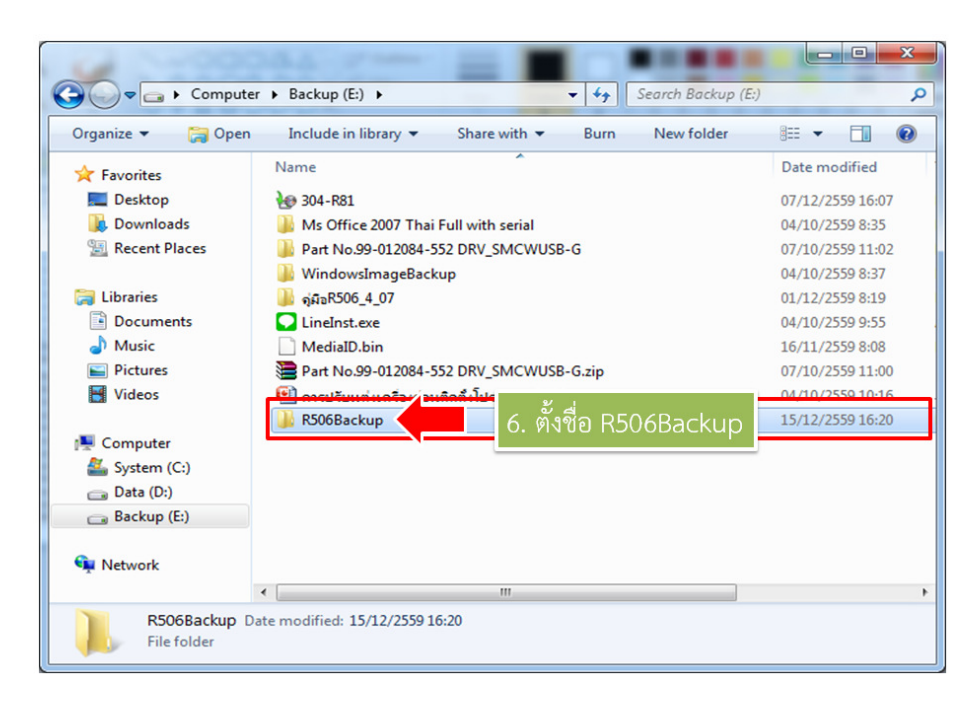

| Organize 🔻 🛛 Include i | n library 🔻 Share with | ▼ New folde  | er                |          |        |
|------------------------|------------------------|--------------|-------------------|----------|--------|
| 👉 Favorites            | Name                   | ^            | Date modified     | Туре     |        |
| E Desktop              |                        |              | - =               |          |        |
| 〕 Downloads            |                        | 7. ดบเบล     | คลก เขาเบเน Fo    | lder R50 | ьваскі |
| Recent Places          |                        | คลิกเมาส์    | ขวา เลือก Paste   |          |        |
| 🥽 Libraries            | View                   | •            |                   |          |        |
| Documents              | Sort by                | +            |                   |          |        |
| 👌 Music                | Group by               | •            |                   |          |        |
| Pictures               | Refresh                |              |                   |          |        |
| 🛃 Videos               | Customize this folder  |              |                   |          |        |
|                        | Paste                  | 8 ໑ລີຎາ      | เาส์ขาา เลือก Dac | to       |        |
| System (C)             | Paste shortcut         | • O. TIEITIE |                   | ie -     |        |
| Data (D·)              | Undo Rename            | Ctrl+Z       |                   |          |        |
| Backup (E:)            | Share with             | •            |                   |          |        |
| 🗣 Network              | New                    | +            |                   |          |        |
|                        | Properties             |              |                   |          |        |
|                        |                        |              |                   |          |        |

5. ดับเบิลคลิก Folder R506Backup -> คลิกเมาส์ขวา เลือก Paste

การสำรองข้อมูลอีกวิธีหนึ่งเป็นการสำรองข้อมูลเฉพาะตาราง Epe0 โดยชื่อไฟล์ที่ได้จะมีชื่อ Epe0.dbf ซึ่งมีขั้นตอนดังนี้

- R506 รายงานตามพื้นที่รับผิดชอบ จัดการทั่วไป รายงานรายสถานบริการ 888 888 2 Z H, R ข้าข้อมูล ปรับปรุงรหัส ปรับปรุง ปรับปรุงรหัส ปรับปรุงรหัส แก้ไขตาราง แก้ไขตาราง Epidem รหัสพื้นที่สถานบริการ มหาดไทย Office Hospital แก้ไข แก้ไข รหัสโรค สัปดาห์ ตรวจสอบ ตรวจสอบ ตรวจสอบตรวจสอบ ความถูกต้องโรคและรทัส การKey วันที่ ตั้งเลขที่ทะเบียน ทะเบีย E0 E1 รับข้อมูล ส่ง ส่ารองรทัส หัสที่สำรองไว่ ເລະข้อมูล สำรองข้อมูลที่จำเป็นเผื่อไว้ ถ้าเกิดฐานข้อมูล เสียหายสามารถดึงข้อมูลกลับมาได้ ข้อมูลจะอยู่ Close ์ ตามที่ท่านเลือก Drive โดยให้คลิกเลือก Drive คลิกเลือก Drive สำรองข้อมูลรหัสเป็น DBF(OFFICE 2007 - 2010) ส่งออกข้อมูล EPE0 ทะเบียนรับส่งข้อมูล(tabean , สำรองข้อมูลรหัสเป็น ztabean) ทะเบียน refer (tabean\_refer) DBF ตารางรหัสอำเภอ(c\_ampur) ตำบล(c\_tumbol) หมู่บ้าน(c\_mooban) สถานบริการ(hserv) รหัสโรด (OFFICE 2013-2016) (c\_ds)ตารางแยกกลุ่ม(TblAmpPopAge, ุดลิกที่นี่เมื่อต้องการส่งออกข้อมูล EPE0 ทะเบียนรับส่ง ข้อมูล(tabean , ztabean) ทะเบียน refer (tabean\_refer) ตารางรหัสอำเภอ(c\_ampur) ตำบล(c\_tumbol) หมู่บ้าน(c\_mooban) สถานบริการ(hserv) รหัสโรด (c\_ds)ตารางแยกกลุ่ม(TblAmpPopAge ,
- 1. จัดการทั่วไป -> สำรองรหัสและข้อมูล

2. เลือก Drive ที่ต้องการเก็บข้อมูล ขอให้เก็บไว้ที่ C:\r506\databackup

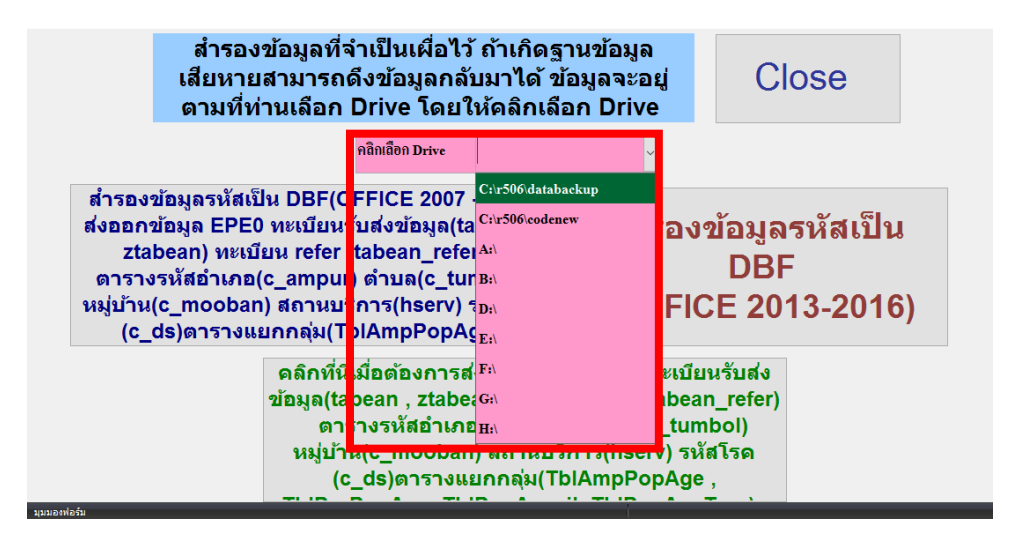

## 3.เลือกคลิกสำรองข้อมูลตาม Office ที่ติดตั้งในเครื่อง

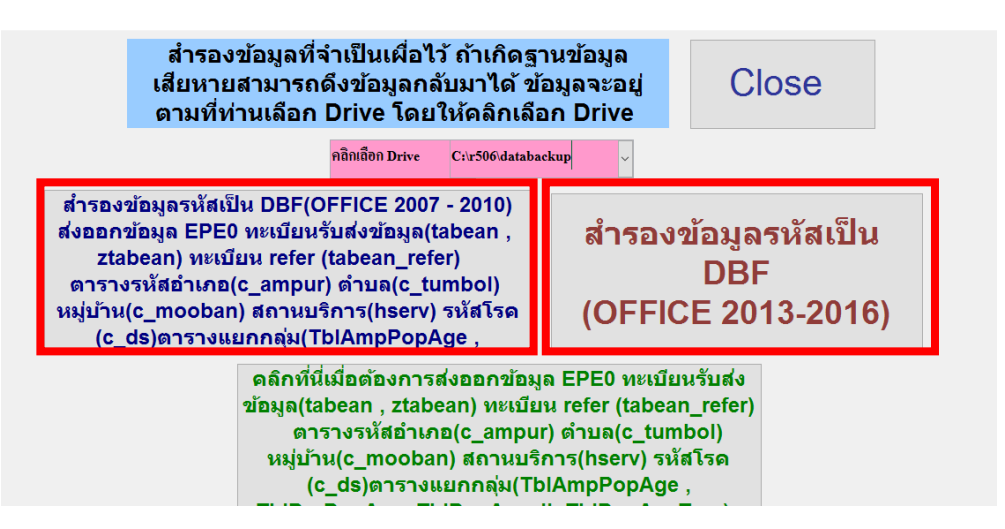

4.เมื่อสำรองข้อมูลเสร็จสิ้น โปรแกรมจะแจ้งผลการสำรองข้อมูล

| Microsoft Office Access                                  | $\times$ |
|----------------------------------------------------------|----------|
| ส่งออกข้อมูล เรียบร้อยแล้ว อยู่ที่ Drive ตามที่ท่านเลือก |          |
| ОК                                                       |          |

5.ข้อมูลที่ได้จากการสำรอง ซึ่งจะเห็นได้ว่ามีไฟล์จำนวนมากสำรองไว้ ให้ Copy Folder databackup เก็บไว้ (ให้สำรองไว้ทุกปีอย่างน้อยตามปีที่จะนำมาหาค่า Median)

| - +   databackup                                                           |                             |                                       |                   | – 🗆 ×             |
|----------------------------------------------------------------------------|-----------------------------|---------------------------------------|-------------------|-------------------|
| F Home Share View                                                          |                             |                                       |                   | ^ <b>e</b>        |
| * 📄 📋 🖌 Cut                                                                | 📕 🗎 🗙 🛋 📘                   | New item • S Open •                   | Select all        |                   |
| Pin to Quick Copy Paste                                                    | Move Copy Delete Rename New | Easy access                           | Belect none       |                   |
| access Paste shortcut                                                      | to • to • • folder          | 👻 <table-cell> 🚱 History</table-cell> | Brite Selection   |                   |
| Clipboard                                                                  | Organize                    | New Open                              | Select            |                   |
| $\leftarrow \rightarrow \checkmark \uparrow \square$ > This PC > Local Dis | k (C:) → R506 → databackup  |                                       | ~                 | ර් Search dat , P |
| Videos                                                                     | ↑ Name                      | Date modified                         | Туре              | Size              |
| Local Disk (C:)                                                            | C_DS2560                    | 21/05/2560 15:37                      | DBF File          | 77 KB             |
| AppServ                                                                    | NDIS2560                    | 21/05/2560 15:37                      | DBF File          | 77 KB             |
| Epi_Info                                                                   | REFE2560                    | 21/05/2560 15:37                      | DBF File          | 332 KB            |
| eSupport                                                                   | THC2560                     | 21/05/2560 15:37                      | DBF File          | 238 KB            |
| Games                                                                      | TTUM2560                    | 21/05/2560 15:37                      | DBF File          | 148 KB            |
| inetnub                                                                    | TVIL2560                    | 21/05/2560 15:37                      | DBF File          | 285 KB            |
| latel                                                                      | C_AM2560                    | 21/05/2560 15:37                      | DBF File          | 2 KB              |
|                                                                            | C_MO2560                    | 21/05/2560 15:37                      | DBF File          | 114 KB            |
| Logs                                                                       | 🔬 c_mo2560                  | 21/05/2560 15:37                      | Setup Information | 1 KB              |
| NVIDIA                                                                     | C TU2560                    | 21/05/2560 15:37                      | DRF File          | 12 KB             |
| PerfLogs                                                                   | EPE02560                    | 21/05/2560 15:37                      | DBF File          | 5,867 KB          |
| Program Files                                                              | HSER2560                    | 21/05/2560 15:37                      | DBF File          | 201 KB            |
| R506                                                                       | TA2560                      | 21/05/2560 15:37                      | DBF File          | 46 KB             |
| CODEEPIDEM                                                                 | TAMP2560                    | 21/05/2560 15:37                      | DBF File          | 16 KB             |
| codenew                                                                    | TPRO2560                    | 21/05/2560 15:37                      | DBF File          | 1 KB              |
| data error                                                                 | VIL_CODE.NDX                | 21/05/2560 15:37                      | NDX File          | 36 KB             |
| databaskup                                                                 | [x ZTA2560                  | 21/05/2560 15:37                      | DBF File          | 1,966 KB          |
|                                                                            | AMP_CODE.NDX                | 25/04/2560 10:22                      | NDX File          | 1 KB              |
| EPGET                                                                      |                             | 25/04/2560 10:22                      | NDX FILE          | I KB              |
| EPSEND                                                                     |                             | 25/04/2560 10:22                      | NDX FILE          | 4 KB              |
| - Map                                                                      | ✓ TOM_CODE.NDX              | 25/04/2560 10:22                      | NDA FILE          | I NB              |
| 21 items 1 item selected 5.72 MB                                           |                             |                                       |                   |                   |